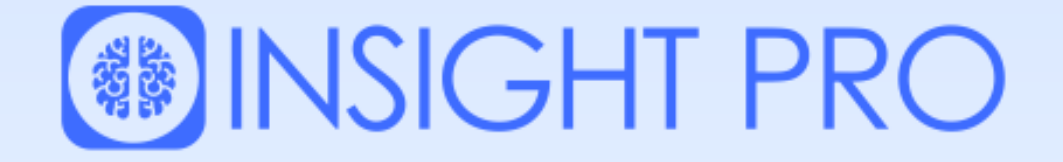

# IHCTPУКЦІЯ ДЛЯ HR-спеціалістів

https://www.in-sight.pro

| Крок 1.                                                                                                    |
|----------------------------------------------------------------------------------------------------|
| На сайті <u>https://www.in-sight.pro</u> натисніть на кнопку "Реєстрація".                                                                       |
| Про сервіс Відгуки клієнтів Наші можливості Як користуватися Переваги Оплата Про нас Контакти 🥃 UK 🗸                                             |
| <section-header><section-header><text><text><text><text><text><text></text></text></text></text></text></text></section-header></section-header> |

Після переходу в розділ "Реєстрація" оберіть "Зареєструватися як Компанія".

| вхід                     |     |                                         |
|--------------------------|-----|-----------------------------------------|
| <u>Повернутися назад</u> |     |                                         |
| логін                    |     |                                         |
| ПАРОЛЬ                   |     |                                         |
| Запам'ятати пароль       | AGO | Зарееструватися як: Компанія Користувач |
| ВХІД ЗАБУЛИ ПАРОЛЬ?      |     |                                         |
|                          |     |                                         |
|                          |     |                                         |

Пройдіть просту реєстрацію, зазначивши такі дані: назва компанії, ім'я, прізвище, імейл, пароль, телефон і область.

| овернутися назад                                                                                                    |                                                                                                    |      |                                |
|----------------------------------------------------------------------------------------------------|----------------------------------------------------------------------------------------------------|------|--------------------------------|
|                                                                                                    |                                                                                                    |      |                                |
| НАЗВА КОМПАНІЇ                                                                                                    |                                                                                                    |      |                                |
|                                                                                                    |                                                                                                    |      |                                |
| ім'я                                                                                                    |                                                                                                    |      |                                |
| ПРІЗВИЩЕ                                                                                                    |                                                                                                    |      |                                |
|                                                                                                    |                                                                                                    |      |                                |
| E-MAIL                                                                                                    |                                                                                                    |      |                                |
|                                                                                                    |                                                                                                    |      |                                |
| пароль<br>а введення даних натисні                                                                                                   | ©                                                                                                    | ія". |                                |
| пароль<br>я введення даних натисні                                                                                                   | ©                                                                                                    | ัต". | Вже масте акауыт? Вхіл         |
| пароль<br>я введення даних натисні<br>повторіть пароль                                                                               | ©<br>ть на кнопку "Реєстрац                                                                                                    | ัя". | Вже маєте акаунт? <u>Вхі</u> д |
| пароль<br>я введення даних натисні<br>повторіть пароль<br>                                                                           | ©                                                                                                    | я".  | Вже маєте акаунт? <u>Вхід</u>  |
| я введення даних натисні<br>повторіть пароль<br>                                                                                     | ©                                                                                                    | 'я″. | Вже масте акаунт? <u>Вхід</u>  |
| я введення даних натисні<br>повторіть пароль<br>повторіть пароль<br>пояторіть пароль<br>леласть                                      | <ul> <li>мы</li> <li>мы</li> <li>мы</li> <li>мы</li> </ul>                                                                                                    | ัя". | Вже маєте акаунт?              |
| я введення даних натисні<br>повторіть пароль<br><br>телефон<br>оз78567456<br>жласть<br>Волинська обл                                 | <ul> <li>         льо     </li> </ul>                                                                                                    | 'я″. | Вже масте акаунт? Вхід         |
| я введення даних натисні<br>повторіть пароль<br>                                                                                     | <ul> <li><u>або</u></li> <li><u>або</u></li> </ul>                                                                                                    | 'я″. | Вже масте акаунт?              |
| я введення даних натисні<br>повторіть пароль<br>повторіть пароль<br>лоласть<br>волинська обл<br>Погоджуюся з правилами<br>РЕССТРАЦІЯ | <ul> <li></li> <li></li></ul> | 'я″. | Вже маєте акаунт? Вхід         |

У подальшому Вам потрібно буде заходити у свій акаунт через "Вхід" і ввести дані для входу — імейл та пароль, які Ви використовували під час реєстрації.

| DVIE                     |           |     |                                                       |
|--------------------------|-----------|-----|-------------------------------------------------------|
| вхід                     |           |     |                                                       |
| <u>Повернутися назад</u> |           |     |                                                       |
| логін                    |           |     |                                                       |
| ПАРОЛЬ                   | @         |     |                                                       |
| Запам'ятати пароль       |           | АБО | Зареєструватися як: <u>Компанія</u> <u>Користувач</u> |
| вхід забули              | I ПАРОЛЬ? |     |                                                       |

#### Крок 2.

Після входу в акаунт HR потрапляє в окрему адміністративну панель – в Кабінет HRa.

|                                                                                         | Тест 2: Співробітники, що пройшли тест                  |                                               |                       |  |
|-----------------------------------------------------------------------------------------|---------------------------------------------------------|-----------------------------------------------|-----------------------|--|
| <ul> <li>НR менеджери</li> <li>Співробітники, з</li> </ul>                              | Лінк для проходження тесту співробітиками: https://inte | ractive-resume.in.ua/prof-test/employee/test- | 2                     |  |
| яких формуються<br>Профілі (Маски)<br>Ідеальних Співробітників                          | Знайдено користувачів <b>О</b>                          |                                               |                       |  |
| <ul> <li>Кандидати, до яких<br/>застосовуються Профілі<br/>(Маски) Ілеальних</li> </ul> | Пошук                                                   | Шукати                                        |                       |  |
| Співробітників                                                                          | Повне ім'я                                              | Email                                         | Дата Проходження      |  |
| ⊟   Профілі (Маски)<br>Ідеальних Співробітників                                         |                                                         |                                               |                       |  |
| ≔ Результати всіх<br>користувачів сайту                                                 |                                                         |                                               |                       |  |
| ≔ Тарифний план                                                                         |                                                         |                                               |                       |  |
|                                                                                         |                                                         |                                               |                       |  |
|                                                                                         |                                                         |                                               |                       |  |
|                                                                                         |                                                         |                                               |                       |  |
|                                                                                         |                                                         |                                               |                       |  |
|                                                                                         |                                                         |                                               |                       |  |
|                                                                                         |                                                         |                                               |                       |  |
|                                                                                         |                                                         |                                               |                       |  |
|                                                                                         |                                                         |                                               |                       |  |
| Перехід на Головну<br>сторінку сайту                                                    |                                                         | 6                                             | 2024 Mavericks Agency |  |
|                                                                                         |                                                         |                                               |                       |  |

Кабінет HRa містить такі пункти:

- 1. НR менеджери.
- 2. Співробітники, з яких формуються Профілі (Маски) Ідеальних Співробітників.
- 3. Кандидати, до яких застосовуються Профілі (Маски) Ідеальних Співробітників.
- 4. Профілі (Маски) Ідеальних Співробітників.
- 5. Результати всіх користувачів сайту.
- 6. Тарифний план.
- 7. Перехід на головну сторінку сайту.

Щоб мати доступ до використання функцій Кабінету HR, потрібно натиснути кнопку "Перейти до сплати".

| ASS.                                                                                                    | Тест 2: Тарифний план   |
|----------------------------------------------------------------------------------------------------|-------------------------|
| 💼 HR менеджери                                                                                             |                         |
| Співробітники, з<br>яких формуються<br>Профілі (маски)<br>Ілеальних Співробітників                         | Перейти до сплати       |
| <ul> <li>Кандидати, до яких<br/>застосовуються Профілі<br/>(Маски) Ідеальних<br/>Співробітників</li> </ul> |                         |
| ⊞ Профілі (Маски)<br>Ідеальних Співробітників                                                              |                         |
| ⊞ Результати всіх<br>користувачів сайту                                                                    |                         |
| ≔ Тарифний план                                                                                            |                         |
|                                                                                                    |                         |
|                                                                                                    |                         |
|                                                                                                    |                         |
|                                                                                                    |                         |
|                                                                                                    |                         |
|                                                                                                    |                         |
|                                                                                                    |                         |
|                                                                                                    |                         |
|                                                                                                    |                         |
| Перехід на Головну<br>сторінку сайту                                                                       | @ 2024 Mavericks Anency |

Далі Ви можете сплатити абонентську плату за допомогою платіжної системи LiqPay.

| QR-код для оплати       | Дані про оплату Оплата за навчання До сплати:                                        |                                                                      | 1000.00 USD              |
|-------------------------|--------------------------------------------------------------------------------------|----------------------------------------------------------------------|--------------------------|
| Використовуйте Privat24 | с.<br>Картка При                                                                     | 24 Pay<br>20 20 20 10<br>188724 LiqPay 1                             | Эахунок                  |
|                         | Номер картки<br>0000 0000 0000 0000                                                  |                                                                      |                          |
|                         | Термін дії<br>ММ/ҮҮ                                                                  | CVV2                                                                 | -0                       |
|                         | E-mail для отримання кви                                                             | танції                                                               |                          |
|                         | Натискаючи на кнопку «С<br>ознайомлені з переліком<br>умови <b>публічного договс</b> | платити», ви підтвердж<br>інформації про послугу<br>р <mark>у</mark> | суєте що<br>та приймаєте |

Або замовити демоверсію користування Кабінетом HR на 14 днів на сайті <u>https://www.in-sight.pro</u>.

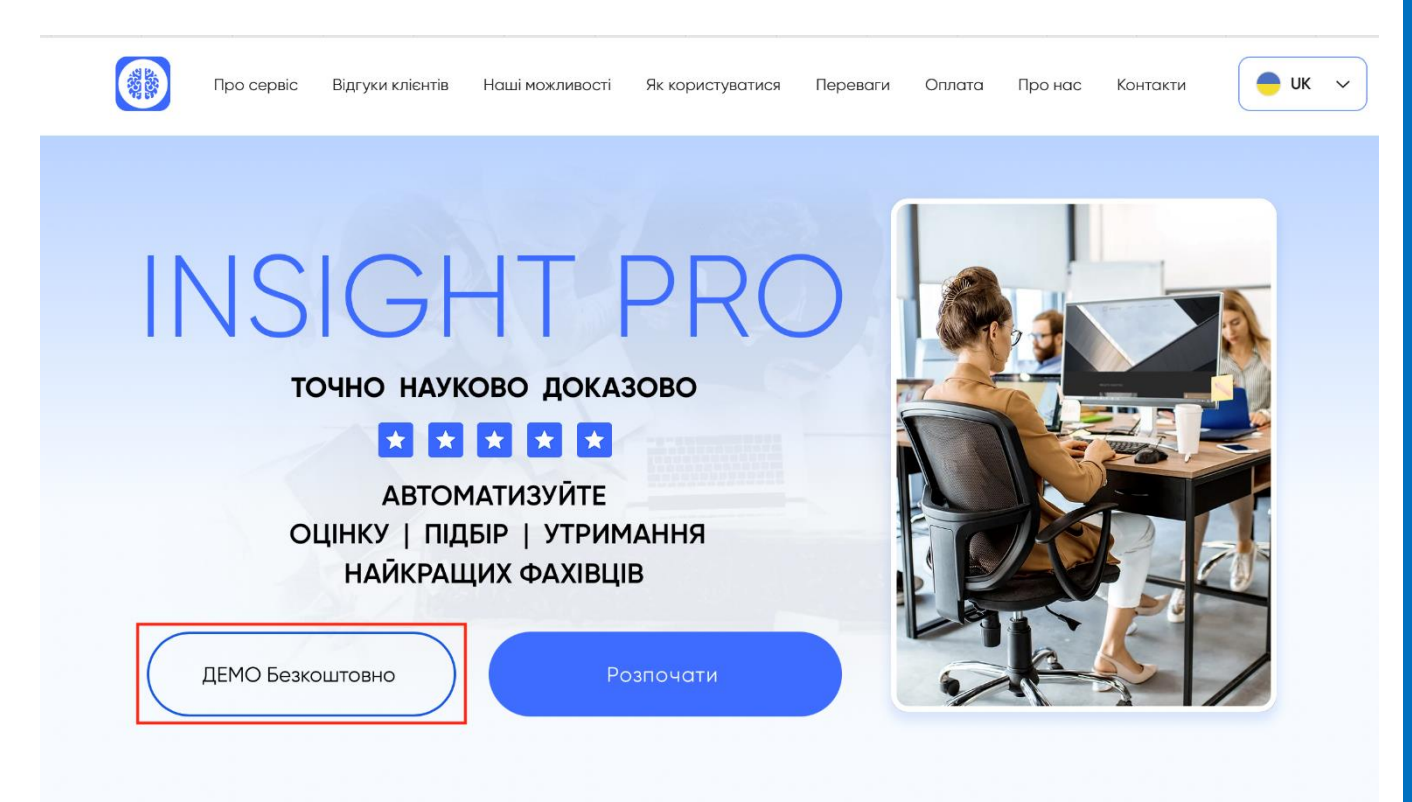

Після сплати абонентської плати або надання тестового доступу на 14 днів Ви будете мати доступ до використання усіх функцій Кабінету HR.

Крок 3.

У Кабінеті HR є розділ "HR менеджери". У цей розділ можна додавати усіх менеджерів, які матимуть доступ до користування Кабінетом HR компанії, яку Ви представляєте.

|                                                                                                    | Тест 2: HR менеджери                                                                                           |                         |
|----------------------------------------------------------------------------------------------------|----------------------------------------------------------------------------------------------------|-------------------------|
| <ul> <li>НЯ менеджери</li> <li>Співробітники, з<br/>яких формуються<br/>Профілі (Маски)<br/>Ідеальних Співробітників</li> <li>Кандидати, до яких<br/>застосляристьєя Профілі</li> </ul> | Лінк для приєднання HR: https://interactive-resume.in.ua/test-2/hr/attach<br>Знайдено користувачів 1<br>Пошук. |                         |
| (Маски) Ідеальних<br>Співробітників                                                                                                    | Повне ім'я                                                                                                    | Email                   |
| ≔ Профілі (Маски)<br>Ідеальних Співробітників                                                                                                    | Марія Тест                                                                                                    | test17@gmail.com        |
| ≔ Результати всіх<br>користувачів сайту                                                                                                    |                                                                                                    |                         |
| ≡ Тарифний план                                                                                                    |                                                                                                    |                         |
| Перехід на Головну<br>сторінку сайту                                                                                                    |                                                                                                    | © 2024 Mavericks Agency |

Щоб додати сюди менеджерів, необхідно скопіювати "Лінк для приєднання HR", натиснувши на нього. І після проходження реєстрації менеджер автоматично буде доданий у цей розділ.

|                                                                                                    | Тест 2: HR менеджери                                                                     |                  |  |
|----------------------------------------------------------------------------------------------------|------------------------------------------------------------------------------------------|------------------|--|
| <ul> <li>НК менеджери</li> <li>Співробітники, з<br/>яких формуються<br/>Профілі (Маски)<br/>Цеальних Співробітників</li> </ul> | Лінк для приєднання HR: https://interactive-resume.in.ua/test<br>Знайдено користувачів 1 | t-2/hr/attach    |  |
| Кандидати, до яких<br>застосовуються Профілі<br>(Маски) Ідеальних<br>Співробітників                                            | Пошук.                                                                                   | Шукати<br>Email  |  |
| ⊞ Профілі (Маски)<br>Ідеальних Співробітників<br>⊞ Результати всіх<br>користувачів сайту                                       | Марія Тест                                                                               | test17@gmail.com |  |
| ≔ Тарифний план                                                                                                    |                                                                                          |                  |  |
|                                                                                                    |                                                                                          |                  |  |
|                                                                                                    |                                                                                          |                  |  |

Крок 4.

Розділ "Співробітники, з яких формуються Профілі (Маски) Ідеальних Співробітників" містить посилання, що HR має змогу скопіювати (натиснувши на нього) та відправити співробітникам компанії для проходження тесту. Саме з кола цих співробітників HR матиме можливість створювати Профіль (Маску) Ідеальних Співробітників для певної посади.

| 4502<br>1929                                                      | Тест 2: Співробітники, що пройшли тест                |                                                  |                  |  |
|-------------------------------------------------------------------|-------------------------------------------------------|--------------------------------------------------|------------------|--|
| <ul> <li>НR менеджери</li> <li>Співробітники, з</li> </ul>        | Лінк для проходження тесту співробітиками: https://in | teractive-resume.in.ua/prof-test/employee/test-2 |                  |  |
| яких формуються<br>Профілі (Маски)<br>Ідеальних Співробітників    | Знайдено користувачів <b>О</b>                        |                                                  |                  |  |
| <ul> <li>Кандидати, до яких<br/>застосовуються Профілі</li> </ul> | Пошук                                                 | Шукати                                           |                  |  |
| (Маски) Ідеальних<br>Співробітників                               | Повне ім'я                                            | Email                                            | Дата Проходження |  |
| ⊞ Профілі (Маски)<br>Ідеальних Співробітників                     |                                                       |                                                  |                  |  |
| ≔ Результати всіх<br>користувачів сайту                           |                                                       |                                                  |                  |  |
| ≔ Тарифний план                                                   |                                                       |                                                  |                  |  |
|                                                                   |                                                       |                                                  |                  |  |
|                                                                   |                                                       |                                                  |                  |  |
|                                                                   |                                                       |                                                  |                  |  |

Крок 5.

Якщо посилання отримує Співробітник, який ще не зареєстрований в системі, він автоматично потрапляє на сторінку Входу та має пройти реєстрацію на сайті, натиснувши на "Зареєструватися як Користувач".

| <b>ВХІД</b><br>Повернутися назад          |       |                                         |
|-------------------------------------------|-------|-----------------------------------------|
| ЛОГІН<br>Пароль<br>@                      | -     |                                         |
| Запам'ятати пароль<br>ВХІД ЗАБУЛИ ПАРОЛЬ? | . АбО | Зареєструватися як: Компанія Користувач |
|                                           |       |                                         |

#### Крок 6.

Якщо Співробітник вже зареєстрований на сайті, він має увійти у свій акаунт за своїм логіном (еmail) і паролем та натиснути кнопку "Вхід":

| ВХІД<br>Повернутися назад         |     |                                                       |
|-----------------------------------|-----|-------------------------------------------------------|
| логін                             |     |                                                       |
| ПАРОЛЬ<br>©<br>Запам'ятати пароль | АБО | Зареєструватися як: <u>Компанія</u> <u>Користувач</u> |
| ВХІД ЗАБУЛИ ПАРОЛЬ?               |     |                                                       |

**Важливо!** Якщо Співробітник вже був зареєстрований раніше та проходив тест, його результати автоматично додаються в кабінет HRa. Але це не обмежує його можливість пройти тестування ще раз.

Етапи, які проходить Співробітник:

- 1. Перехід за лінком, який відправив HR.
- 2. Вхід до акаунту.
- 3. Система бачить, що тест вже було пройдено.
- Результати тестування додаються відповідному користувачу в розділі Співробітники, з яких формуються Профілі (Маски) Ідеальних Співробітників (дату проходження тесту можна побачити в колонці "Дата проходження".

#### Крок 7.

Після проходження Співробітником тестування він отримує таке сповіщення:

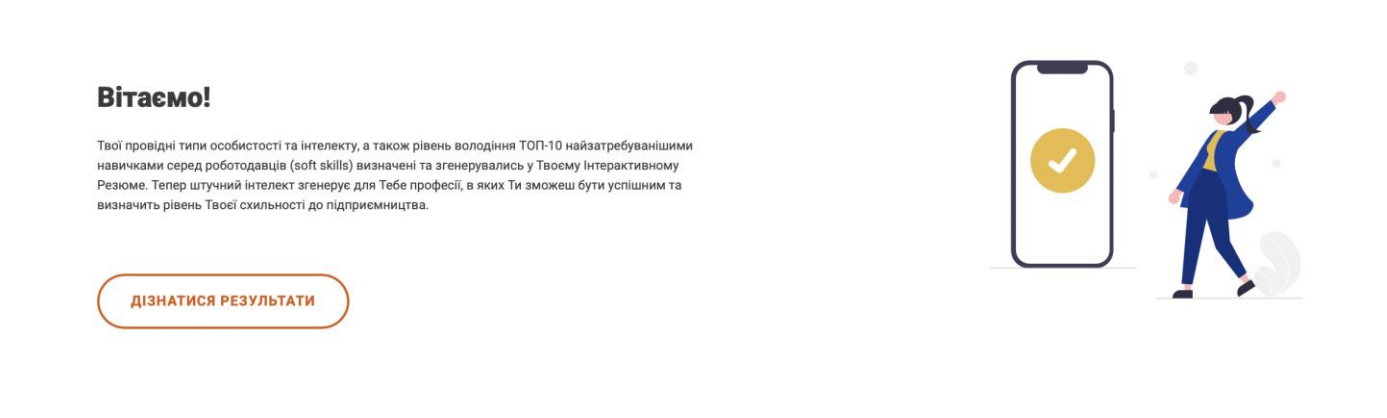

Крок 8.

Отримавши результати тестування співробітників, HR-менеджер має змогу сформувати Профіль (Маску) Ідеального Співробітника на конкретну посаду. Для цього необхідно перейти в розділ "Профілі (Маски) Ідеальних Співробітників" і для певної посади обрати тих співробітників, на результатах тестування яких буде створений Профіль (Маска) Ідеального Співробітника для певної посади:

|                                                                                     | Тест 2: Посади |                                                      |                     | •               |
|-------------------------------------------------------------------------------------|----------------|------------------------------------------------------|---------------------|-----------------|
| <ul> <li>НК менеджери</li> <li>Співробітники, з<br/>яких формульться</li> </ul>     |                |                                                      |                     | Створити посаду |
| Профілі (Маски)<br>Ідеальних Співробітників                                         | Заголовок      | Посилання                                            | К-ть співробітників | К-ть кандидатів |
| Кандидати, до яких<br>застосовуються Профілі<br>(Маски) Ідеальних<br>Співробітників | Менеджер       | https://interactive-resume.in.ua/prof-test/test-2/42 | 0                   | 0               |
| ⊞ Профілі (Маски)<br>Ідеальних Співробітників                                       |                |                                                      |                     |                 |
| ≡ Результати всіх<br>користувачів сайту                                             |                |                                                      |                     |                 |
| ⊟ Тарифний план                                                                     |                |                                                      |                     |                 |

#### Крок 9.

Щоб створити нову посаду, необхідно натиснути на кнопку "Створити посаду":

|                                                                                     | Тест 2: Посади |                                                      |                     | •               |
|-------------------------------------------------------------------------------------|----------------|------------------------------------------------------|---------------------|-----------------|
| 💼 HR менеджери                                                                      |                |                                                      |                     |                 |
| Співробітники, з<br>яких формуються                                                 |                |                                                      |                     | Створити посаду |
| Профілі (Маски)<br>Ідеальних Співробітників                                         | Заголовок      | Посилання                                            | К-ть співробітників | К-ть кандидатів |
| Кандидати, до яких<br>застосовуються Профілі<br>(Маски) Ідеальних<br>Співробітників | Менеджер       | https://interactive-resume.in.ua/prof-test/test-2/42 | 0                   | 0               |
| ≔ Профілі (Маски)<br>Ідеальних Співробітників                                       |                |                                                      |                     |                 |
| ≡ Результати всіх<br>користувачів сайту                                             |                |                                                      |                     |                 |
| ≔ Тарифний план                                                                     |                |                                                      |                     |                 |

Крок 10.

Під час створення посади HR повинен назвати посаду і натиснути кнопку "Створити" (або "Зберегти та створити" ще, якщо буде декілька нових посад):

| Створення ново | ї посади                         |  |
|----------------|----------------------------------|--|
| Заголовок      | Manager                          |  |
|                | Створити Зберегти та створити ще |  |
|                |                                  |  |

#### Крок 11.

Коли посаду створено, HR потрапляє на сторінку редагування посади:

| аголовок                                                                               | Manager                                                            |
|----------------------------------------------------------------------------------------|--------------------------------------------------------------------|
| Глаг                                                                                   | manager                                                            |
| ำเขากก็ร่ายหนุน นุมรั                                                                  | Оновити Видалити                                                   |
| перооптики, чи<br>результати необхідно<br>цодати до портрету<br>деального кандидату на | Щоб почати пошук введіть перші літери електронної адреси або імені |

Тут він має змогу змінити назву посади, слаг (при створенні формується автоматично) та вибрати співробітника(-ів), чий(-ї) результати сформують Профіль (Маску) Ідеального Співробітника на посаду. Для цього необхідно почати вводити електронну пошту/прізвище/ім'я співробітника та в розкривному списку обрати відповідну особу:

Manager

|                                                                                             | · · ·                                                                                                   |   |
|---------------------------------------------------------------------------------------------|----------------------------------------------------------------------------------------------------|---|
| заголовок                                                                                   | Manager                                                                                                 |   |
| Слаг                                                                                        | manager                                                                                                 |   |
|                                                                                             |                                                                                                    |   |
|                                                                                             |                                                                                                    |   |
|                                                                                             | Оновити Видалити                                                                                        |   |
| Співробітники, чиї                                                                          | Оновити Видалити<br>emplo                                                                               | ] |
| Співробітники, чиї<br>результати необхідно<br>додати до портрету                            | Оновити Видалити<br>emplo<br>Dmytro Employee (dima@mail.com)                                            |   |
| Співробітники, чиї<br>результати необхідно<br>додати до портрету<br>Ідеального кандидату на | Оновити Видалити<br>emplo<br>Dmytro Employee (dima@mail.com)<br>Koh pro employee (koh_employee@koh.com) |   |

#### Крок 12.

Коли співробітників додано, необхідно натиснути кнопку оновити, щоб зберегти зміни:

| Заголовок | Менеджер з продажів                                  |
|-----------|------------------------------------------------------|
| Слаг      | menedzher                                            |
|           | Переглянути Профіль (Маску) Ідеального Співробітника |
|           | Оновити Видалити                                     |

Після кліку на кнопку "Оновити" – Профіль (Маску) Ідеального Співробітника створено. Під час натискання на "Переглянути Профіль (Маску) Ідеального Співробітника" відкриється нове діалогове вікно з інформацією про зазначену посаду.

| Заголовок | Менеджер з продажів                                  |
|-----------|------------------------------------------------------|
| Слаг      | menedzher                                            |
|           | Переглянути Профіль (Маску) Ідеального Співробітника |
|           | Оновити Видалити                                     |
|           |                                                      |

### Профіль (Маска) Ідеального Співробітника для посади "Менеджер з продажів"

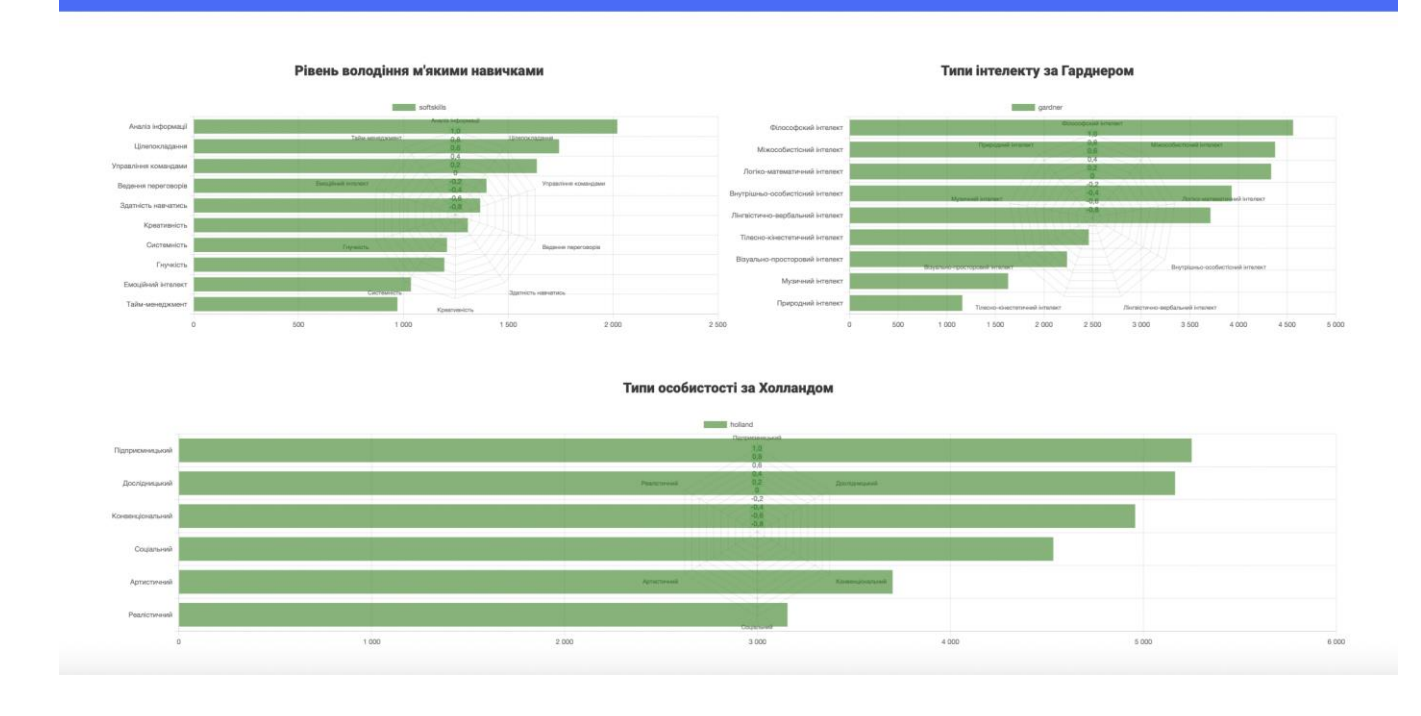

#### Крок 13.

Після створення посади в розділі "Профілі (Маски) Ідеальних Співробітників" НК може надсилати посилання для тестування як дійсним, так і потенційним співробітникам з метою легкого, швидкого та точного:

- Визначення, наскільки кандидати на певну посаду відповідають Профілю (Масці) Ідеального Співробітника, що дозволить швидко та точно зрозуміти, чи підходить кандидат на дану посаду.
- 2. Розроблення індивідуальної траєкторії навчання для новопризначених та дійсних співробітників щодо розвитку певних м'яких навичок.
- 3. Створення кадрового резерву для департаментів / відділів / підрозділів після тестування кандидатів на дану посаду та / або співробітників даного структурного підрозділу.
- 4. Створення списку потенційних кандидатів за актуальними для HRa посад (вакансій).

Навпроти кожної посади є посилання, яке необхідно відправити потенційним кандидатам (щоб скопіювати, необхідно на нього клікнути).

|                                               | Kit group: Посади   |                                                         |                     |                 |
|-----------------------------------------------|---------------------|---------------------------------------------------------|---------------------|-----------------|
| 🛍 HR менеджери                                |                     |                                                         |                     |                 |
| Співробітники, з<br>яких формуються           |                     |                                                         |                     | Створити посаду |
| Профілі (Маски)<br>Ідеальних Співробітників   | Заголовок           | Посилання                                               | К-ть співробітників | К-ть кандидатів |
| Кандидати, до яких<br>застосовисть са Профіяі | Менеджер з продажів | https://interactive-resume.in.ua/prof-test/kit-group/4  | 7                   | 30              |
| (Маски) Ідеальних<br>Співробітників           | Фінансовий аналітик | https://interactive-resume.in.ua/prof-test/kit-group/35 | 7                   | 0               |
| ≔ Профілі (Маски)<br>Ідеальних Співробітників | Водій               | https://interactive-resume.in.ua/prof-test/kit-group/36 | 7                   | 0               |
| ≔ Результати всіх<br>користувачів сайту       | Касир               | https://interactive-resume.in.ua/prof-test/kit-group/41 | 7                   | 0               |
| ≔ Тарифний план                               |                     |                                                         |                     |                 |

Всі, хто пройшов тестування на певну посаду, будуть знаходитися в розділі "Кандидати, до яких застосовуються Профілі (Маски) Ідеальних співробітників" із зазначенням дати проходження тесту та посади, на яку він/вона претендує.

| 2000 A                                                                                                    | Kit group: Кандидати, що пройшли тест    |                           |              |                     |                  |  |  |
|----------------------------------------------------------------------------------------------------|------------------------------------------|---------------------------|--------------|---------------------|------------------|--|--|
| <ul> <li>НR менеджери</li> <li>Співробітники, з<br/>яких формуються<br/>Профілі (Маски)<br/>Ідеальних Співробітників</li> </ul> | Знайдено користувачів <b>30</b><br>Пошук | Шукати                    |              |                     |                  |  |  |
| 💄 Кандидати, до яких                                                                                                    | Повне ім'я                               | Email                     | Телефон      | Посада              | Дата Проходження |  |  |
| застосовуються Профілі<br>(Маски) Ідеальних<br>Співробітників                                                                   | Христина Гусак                           | gusaktina1510@gmail.com   | 0938674831   | Менеджер з продажів | 12-01-2024       |  |  |
| ☐ Профілі (Маски)<br>Ілеальних Співробітників                                                                                   | Фарух Махмадхонов                        | viktorgetsbi666@gmail.com | 0660666997   | Менеджер з продажів | 02-11-2023       |  |  |
| Персолника<br>Результати всіх                                                                                                   | Степан Гронус                            | stepanlima2001@gmail.com  | 0500244282   | Менеджер з продажів | 02-11-2023       |  |  |
| користувачів сайту                                                                                                    | Сергій Заграфопуло                       | zagrof2706@gmail.com      | 0992035662   | Менеджер з продажів | 02-01-2024       |  |  |
| ≔ Тарифний план                                                                                                    | Олексій Бєлкін                           | belkin9991@outlook.com    | 380632018451 | Менеджер з продажів | 05-01-2024       |  |  |
|                                                                                                    | Олексій Мазурін                          | mazurinlioha507@gmail.com | 0637135336   | Менеджер з продажів | 19-01-2024       |  |  |

Натиснувши на ім'я певного кандидата, можна переглянути результати тестування кандидата.

|                                                                                                    | Богдан Тарасенко                                                        |                                         |                                                                                                    |                                           |
|----------------------------------------------------------------------------------------------------|-------------------------------------------------------------------------|-----------------------------------------|----------------------------------------------------------------------------------------------------|-------------------------------------------|
|                                                                                                    | Область                                                                 | BIK                                     |                                                                                                    |                                           |
|                                                                                                    | Авркивська чол                                                          | 23 роки                                 |                                                                                                    |                                           |
|                                                                                                    | Стать                                                                   |                                         |                                                                                                    |                                           |
|                                                                                                    | Чоловіча                                                                |                                         |                                                                                                    |                                           |
|                                                                                                    |                                                                         |                                         |                                                                                                    |                                           |
|                                                                                                    |                                                                         |                                         |                                                                                                    |                                           |
|                                                                                                    |                                                                         |                                         |                                                                                                    |                                           |
| Основні професії                                                                                                    |                                                                         |                                         |                                                                                                    |                                           |
| Основні професії<br>Приклади професій та професійних шляхів кар'єрних кластерів,                                                                                                    | які вам найбільше підходять                                             |                                         | Типи особистості                                                                                                    |                                           |
| Основні професії<br>Приклади професій та професійних шляхів кар'єрних кластерів,<br>Кар'єрний кластер                                                                                                    | які вам найбільше підходять                                             |                                         | Типи особистості<br>Дослідницький тип                                                                                                    | *                                         |
| Основні професій<br>Приклади професій та професійних шляхів кар'єрних кластерів,<br>Кар'єрний кластер<br>Наука, техніка, ізокенерія та математика                                                                                                    | які вам найбільше підходять                                             | +                                       | Типи особистості<br>Дослідницький тип<br>Конвенціональний тип                                                                                                    | ÷                                         |
| Основні професій<br>Приклади професійнах шляхів кар'єрних кластерів,<br>Кар'єрний кластер<br>Наука, техніка, інженерія та математика<br>Уряд і державне управління                                                                                                    | які вам найбільше підходять                                             | 4                                       | Типи особистості<br>Дослідницький тип<br>Конвенціональний тип<br>Підприємницький тип                                                                                                    | →<br>→<br>→                               |
| Основні професій та професійних шляхів кар'єрних кластерів,<br>Кар'єрний кластер<br>Наука, техніка, іюкенерія та математика<br>Уряд I державне управлівня<br>Управлівня бізнесом та адміністрування                                                                                                    | які вам найбільше підходять                                             | +                                       | Типи особистості<br>Дослідницький тип<br>Конвенціональний тип<br>Підприємницький тип                                                                                                    | ><br>><br>>                               |
| Основні професій та професійних шляхів кар'єрних кластерів,<br>Кар'єрний кластер<br>Наука, техніка, інженерія та математика<br>Уряд I державне управління<br>Управління бізнесом та адміністрування<br>Інфоомаційні технології                                                                                                    | які вам найбільше підходять                                             | +                                       | Типи особистості<br>Дослідницький тип<br>Конвенціональний тип<br>Підприємницький тип<br>Типи інтелекту                                                                                                    | *<br>*<br>*                               |
| Основні професій та професійних шляхів кар'єрних кластерів,<br>Кар'єрний кластер<br>Наука, техніка, інженерія та математика<br>Уряд і державне управління<br>Управління бізнесом та адміністрування<br>Інформаційні технології                                                                                                    | які вам найбільше підходять                                             | +                                       | Типи особистості<br>Дослідницький тип<br>Конвенціональний тип<br>Підприємницький тип<br>Типи інтелекту<br>Логіко-математичний інтелект                                                                                              | *<br>*<br>*                               |
| Основні професій та професійних шляхів кар'єрних кластерів,<br>Кар'єрний кластер<br>Наука, техніка, інженерія та математика<br>Уряд і державне управління<br>Управління бізнесом та адміністрування<br>Інформаційні технології<br>Право, громадська безпека, пенітенціарний нагляд та охорона                                                                                                    | які вам найбільше підходять                                             | + + + + + + + + + + + + + + + + + + + + | Типи особистості<br>Дослідницький тип<br>Конеенціональний тип<br>Підприємницький тип<br>Типи інтелекту<br>Логіко-математичний інтелект<br>Внутрішньо-особистісний інтелект                                                          | *<br>*<br>*                               |
| Основні професій та професійних шляхів кар'єрних кластерів,<br>Кар'єрний кластер<br>Наука, техніка, іюкенерія та математика<br>Уряд і державне управління<br>Управління бізнесом та адміністрування<br>Інформаційні технології<br>Право, громадська безпека, пенітенціарний нагляд та охорона<br>Фінанси                                                                                                    | які вам найбільше підходять                                             | +++++++++++++++++++++++++++++++++++++++ | Типи особистості<br>Дослідницький тип<br>Конвенціональний тип<br>Підприємницький тип<br>Типи інтелекту<br>Логіко-математичний інтелект<br>Внутрішньо-особистісний інтелект<br>Філософский інтелект                                  | +<br>+<br>+<br>+<br>+                     |
| Основні професій та професійних шляхів кар'єрних кластерів,<br>Кар'єрний кластер<br>Наука, техніка, іюкенерія та математика<br>Уряд і державне управління<br>Управління бізнесом та адміністрування<br>Інформаційні технології<br>Право, громадська безпека, пенітенціарний нагляд та охорона<br>Фінанси                                                                                                    | які вам найбільше підходять                                             | + + + + + + + + + + + + + + + + + + + + | Типи особистості<br>Дослідницький тип<br>Конеенціональний тип<br>Підприємницький тип<br>Підприємницький тип<br>Логіко-математичний інтелект<br>Внутрішньо-особистісний інтелект<br>Філософский інтелект<br>Міжособистісний інтелект | +<br>+<br>+<br>+<br>+<br>+<br>+<br>+<br>+ |
| Основні професії<br>Приклади професій та професійних шляхів кар'єрних кластерів,<br>Кар'єрний кластер<br>Наука, техніка, іюкемерія та математика<br>Уряд I державне управління<br>Управління бізнесом та адміністрування<br>Інформаційні технології<br>Право, громадська безпека, пенітенціарний нагляд та охорона<br>Філанси<br>Додаткові професії                                                                                                    | які вам найбільше підходять                                             | + + + + + + + + + + + + + + + + + + + + | Типи особистості<br>Дослідницький тип<br>Конвенціональний тип<br>Підприємницький тип<br>Типи інтелекту<br>Логіко-математичний інтелект<br>Внутрішньо-особистісний інтелект<br>Філософский інтелект<br>Міжособистісний інтелект      | *<br>*<br>*<br>*<br>*                     |
| Основні професії<br>Приклади професій та професійних шляхів кар'єрних кластерів.<br>Кар'єрний кластер<br>Наука, техніка, ізокенерія та математика<br>Уряд і державне управління<br>Управліния бізнесом та адміністрування<br>Інформаційні технології<br>Право, громадська безпека, пенітенціарний нагляд та охорона<br>Фінанси<br>Ардаткові професії<br>Приклади професій та професійних шляхів кар'єрних кластерів,                                                | які вам найбільше підходять<br>які можуть бути роаглянуті, як додаткові |                                         | Типи особистості<br>Дослідницький тип<br>Конвенціональний тип<br>Підприсмищький тип<br>Типи інтелекту<br>Логіко-математичний інтелект<br>Внутрішньо-особистісний інтелект<br>Філософский інтелект<br>Міжособистісний інтелект       | *<br>*<br>*<br>*                          |
| Основні професії<br>Приклади професій та професійних шляхів кар'єрних кластерія.<br>Кар'єрний кластер<br>Наука, техніка, ізокенерія та математика<br>Уряд і державне управління<br>Управління бізнесом та адміністрування<br>Інформаційні технології<br>Право, громадська безпека, пенітенціарний нагляд та охорона<br>Фінанси<br>Додаткові професії<br>Приклади професії та професійних шляхів кар'єрних кластерія,<br>Кар'єрний кластер                           | які вам найбільше підходять<br>які можуть бути розглянуті, як додаткові |                                         | Типи особистості<br>Дослідницький тип<br>Конвенціональний тип<br>Підприємицький тип<br>Підприємицький тип<br>Типи інтелекту<br>Логіко-математичний інтелект<br>Внутрішньо-особистісний інтелект<br>Філософсий інтелект              | *<br>*<br>*<br>*                          |
| Основні професії<br>Приклади професій та професійних шляхів кар'єрних кластерія.<br>Кар'єрний кластер<br>Наука, техніка, інженерія та математика<br>Уряд і державне управління<br>Управліния бізнесом та адміністрування<br>Інформаційні технології<br>Право, громадська безпека, пенітенціврний нагляд та охорона<br>Фінанси<br>Додаткові професії<br>Приклади професій та професійних шляхів кар'єрних кластерія.<br>Кар'єрний кластер<br>Інформаційні технології | які вам найбільше підходять<br>які можуть бути розглянуті, як додаткові | +                                       | Типи особистості<br>Дослідницький тип<br>Конвенціональний тип<br>Підприємницький тип<br>Підприємницький тип<br>Типи інтелекту<br>Логіко-математичний інтелект<br>Внутрішньо-особистісний інтелект<br>Філософсихій інтелект          | *                                         |

#### Крок 14.

У HRa є можливість порівняти результати кандидатів на посаду з Профілем (Маскою) Ідеального Співробітника. Для цього необхідно перейти в розділ "Профілі (Маски) Ідеальних Співробітників" і клікнути на кількість кандидатів.

|                                                | Kit group: Посади   |                                                         |                     |                 |
|------------------------------------------------|---------------------|---------------------------------------------------------|---------------------|-----------------|
| 💼 HR менеджери                                 |                     |                                                         |                     |                 |
| Співробітники, з<br>яких формуються            |                     |                                                         |                     | Створити посаду |
| Профілі (Маски)<br>Ідеальних Співробітників    | Заголовок           | Посилання                                               | К-ть співробітників | К-ть кандидатів |
| Кандидати, до яких<br>застосовуються Профілі   | Менеджер з продажів | https://interactive-resume.in.ua/prof-test/kit-group/4  | 7                   | 30              |
| (Маски) Ідеальних<br>Співробітників            | Фінансовий аналітик | https://interactive-resume.in.ua/prof-test/kit-group/35 | 7                   | 0               |
| і≡ Профілі (Маски)<br>Ідеальних Співробітників | Водій               | https://interactive-resume.in.ua/prof-test/kit-group/36 | 7                   | 0               |
| і≡ Результати всіх<br>користувачів сайту       | Касир               | https://interactive-resume.in.ua/prof-test/kit-group/41 | 7                   | o               |
| 😑 Тарифний план                                |                     |                                                         |                     |                 |

Після цього Ви побачите ранжування кандидатів у відсотковому порядку відповідно до співпадіння з Профілем (Маскою) Ідеального Співробітника.

|                                                                                                    | Кіt group: порівняння з посадою (Менеджер з продажів) |                            |               |                                                              |                     |                  |  |  |
|----------------------------------------------------------------------------------------------------|-------------------------------------------------------|----------------------------|---------------|--------------------------------------------------------------|---------------------|------------------|--|--|
| <ul> <li>НR менеджери</li> <li>Співробітники, з<br/>яких формуються<br/>Профілі (Маски)<br/>Ідеальних Співробітників</li> </ul> | Знайдено користувачів <b>30</b><br>Пошук              |                            | Шукати        |                                                              |                     |                  |  |  |
| Кандидати, до яких<br>застосовуються Профіяі                                                                                    | Повне ім'я                                            | Email                      | Телефон       | Відсоток збігу з Профілем Ідеального Співробітника на Посаду | Посада              | Дата Проходження |  |  |
| (Маски) Ідеальних<br>Співробітників                                                                                             | Олександр Потрац                                      | aleksandrpotrac@gmail.com  | 0669522489    | 62%                                                          | Менеджер з продажів | 02-11-2023       |  |  |
| ≔ Профілі (Маски)<br>Ідеальних Співробітників                                                                                   | Владислав Малеев                                      | krewtalb@gmail.com         | 0634776039    | 62%                                                          | Менеджер з продажів | 02-01-2024       |  |  |
| ⊯ Результати всіх                                                                                                    | Еліна Муковоз                                         | anile28072019@icloud.com   | 0638931319    | 61%                                                          | Менеджер з продажів | 05-01-2024       |  |  |
| користувачів сайту<br>≔ Тарифний план                                                                                           | Олександра Геля                                       | aleksandra030201@gmail.com | 0988245826    | 60%                                                          | Менеджер з продажів | 02-11-2023       |  |  |
|                                                                                                    | Денис Огієнко                                         | denis-ogienko@gmail.com    | 0509356641    | 59%                                                          | Менеджер з продажів | 19-01-2024       |  |  |
|                                                                                                    | Кирило Домбровський                                   | 1kid1978@gmail.com         | +380634901639 | 59%                                                          | Менеджер з продажів | 02-11-2023       |  |  |
|                                                                                                    | Григорій Кириченко                                    | rpgwork1@gmail.com         | 380997060414  | 58%                                                          | Менеджер з продажів | 15-01-2024       |  |  |
|                                                                                                    | Христина Гусак                                        | gusaktina1510@gmail.com    | 0938674831    | 57%                                                          | Менеджер з продажів | 12-01-2024       |  |  |
|                                                                                                    | Максим Малахов                                        | maksimmax19996@gmail.com   | 380664335696  | 55%                                                          | Менеджер з продажів | 03-01-2024       |  |  |
|                                                                                                    | Олексій Мазурін                                       | mazurinlioha507@gmail.com  | 0637135336    | 55%                                                          | Менеджер з продажів | 19-01-2024       |  |  |
|                                                                                                    | Олександр Кіт                                         | alexkitgroup111@gmail.com  | 80631856045   | 54%                                                          | Менеджер з продажів | 02-11-2023       |  |  |
|                                                                                                    | Дмитро Мінін                                          | dminin5@gmail.com          | 0937131145    | 53%                                                          | Менеджер з продажів | 06-01-2024       |  |  |
| Перехід на Головну<br>сторінку сайту                                                                                            | Степан Гронус                                         | stepanlima2001@gmail.com   | 0500244282    | 53%                                                          | Менеджер з продажів | 02-11-2023       |  |  |

Для перегляду відповідності певного кандидата Профілю (Масці) Ідеального Співробітника, на яку він проходив тестування, необхідно натиснути на ім'я кандидата:

|                                                                                                    | Kit group: порівняння з                  | посадою (Менеджер з прод   | цажів)       |                                                              |                     |                  |
|----------------------------------------------------------------------------------------------------|------------------------------------------|----------------------------|--------------|--------------------------------------------------------------|---------------------|------------------|
| <ul> <li>НR менеджери</li> <li>Співробітники, з<br/>их формуються<br/>юфілі (Маски)<br/>зальних співробітників</li> </ul> | Знайдено користувачів <b>30</b><br>Пошук |                            | Шукати       |                                                              |                     |                  |
| Кандидати, до яких                                                                                                    | Повне ім'я                               | Email                      | Телефон      | Відсоток збігу з Профілем Ідеального Співробітника на Посаду | Посада              | Дата Проходження |
| аски) Ідеальних<br>івробітників                                                                                           | Ірина Форостяна                          | firinka@meta.ua            | 380957235545 | 50%                                                          | Менеджер з продажів | 05-01-2024       |
| Профілі (Маски)<br>альних Співробітників                                                                                  | Ірина Сівта                              | irasivta@gmail.com         | 0989877641   | 48%                                                          | Менеджер з продажів | 03-01-2024       |
| Результати всіх                                                                                                    | Богдан Тарасенко                         | bogdanchik228666@gmail.com | 0505616909   | 46%                                                          | Менеджер з продажів | 02-11-2023       |
| Тарифний план                                                                                                    | Артур Шефлер                             | ashefler205@gmail.com      | 0984474892   | 46%                                                          | Менеджер з продажів | 05-01-2024       |
|                                                                                                    | Катя Погребешна                          | katrinasupercat@gmail.com  | 634766803    | 45%                                                          | Менеджер з продажів | 03-01-2024       |
|                                                                                                    | Михаил Денисенко                         | mishanya228322@gmail.com   | 380663263478 | 41%                                                          | Менеджер з продажів | 02-01-2024       |
|                                                                                                    | Фарух Махмадхонов                        | viktorgetsbi666@gmail.com  | 0660666997   | 41%                                                          | Менеджер з продажів | 02-11-2023       |
|                                                                                                    | Олександр Скляренко                      | sklyaren99@ukr.net         | 0933913580   | 39%                                                          | Менеджер з продажів | 02-11-2023       |
|                                                                                                    | Олександр Льода                          | canfo9916@gmail.com        | 0663164847   | 36%                                                          | Менеджер з продажів | 08-01-2024       |
|                                                                                                    | Анна Галкіна                             | annagalkina1306@ukr.net    | 0937870388   | 32%                                                          | Менеджер з продажів | 01-11-2023       |
|                                                                                                    |                                          |                            |              |                                                              |                     | Попередня 1      |

Сторінку порівняння Профілю (Маски) Ідеального Співробітника із кандидатом буде відкрито у новій вкладці:

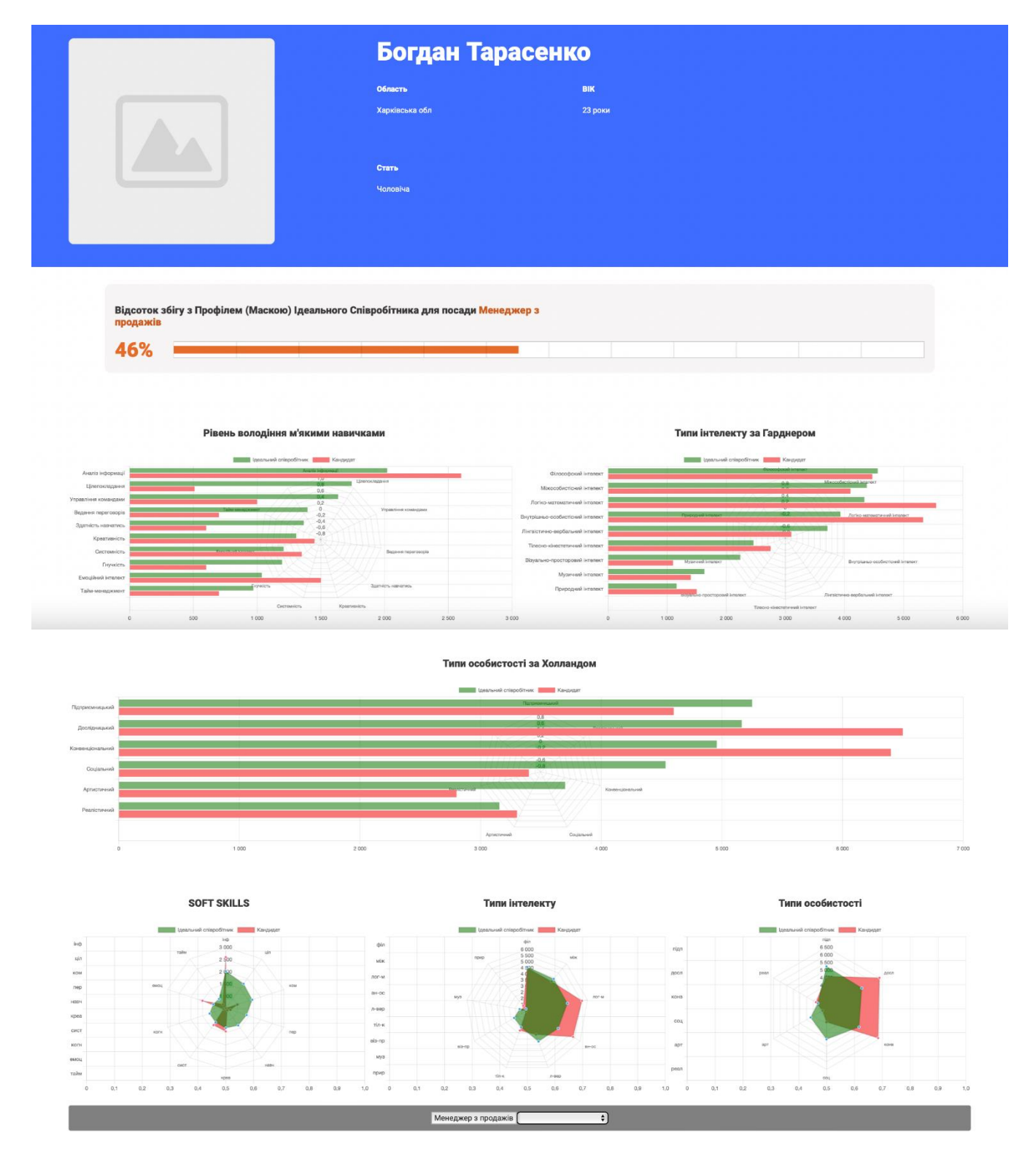

На сторінці порівняння міститься інформація про відповідність:

- м'яким навичкам (soft skills);
- типу інтелекту за методикою Говарда Гарднера;
- типу особистості до професійних спрямувань за методикою Джона Холланда. Також на цій сторінці графіки продубльовані у вигляді діаграм.

**Важливо!** Під час наведення на графік або діаграму HR має змогу побачити точне значення у цифрах.

Крок 15.

У розділі "Результати всіх користувачів сайту" можна побачити усіх користувачів, які пройшли профорієнтаційне тестування з метою пошуку роботи (ці користувачі в особистому профілі зазначили, що їхні результати тестування можуть бути доступні для усіх HRiв компаній, зареєстрованих на сайті.

|                                                                                                    | Kit group: Результати всіх ко            | ористувачів сайту               |              |                  |
|----------------------------------------------------------------------------------------------------|------------------------------------------|---------------------------------|--------------|------------------|
| <ul> <li>НR менеджери</li> <li>Співробітники, з<br/>яких формуються<br/>Профілі (Маски)<br/>Ідеальних Співробітників</li> </ul> | Знайдено користувачів <b>44</b><br>Пошук | Шукати                          |              |                  |
| 🔺 Кандидати, до яких                                                                                                    | Повне ім'я                               | Email                           | Телефон      | Дата Проходження |
| застосовуються Профілі<br>(Маски) Ідеальних<br>Співробітників                                                                   | Яна Лук'янова                            | yanazadolynna@gmail.com         | 0981334239   | 12-02-2024       |
| ≔ Профілі (Маски)                                                                                                    | Юрій Степанов                            | yuriystepanov78@gmail.com       | 380671305319 | 21-02-2024       |
| цеальних Співрооїтників                                                                                                    | Юлія Питель                              | pytelkasofia@gmail.com          | 0986349894   | 03-02-2024       |
|                                                                                                    | Юлія Курило                              | sivanjenna@gmail.com            | 0996300415   | 04-01-2024       |
| ≔ Тарифний план                                                                                                    | Юлія Килинник                            | nyg2006@gmail.com               | 0635895215   | 01-03-2024       |
|                                                                                                    | Тетяна Рагозіна                          | ragozinatania30081981@gmail.com | 380502896149 | 28-10-2023       |
|                                                                                                    | Тестовий Кандидат13                      | test-candidate13@email.com      | 099999999    | 19-12-2023       |
|                                                                                                    | Світлана Бакута                          | bakuta.sv@gmail.com             | 0504841873   | 30-01-2024       |
|                                                                                                    | Ольга Худобець                           | o_khudobets@ukr.net             | 0961603813   | 01-02-2024       |
|                                                                                                    | Ольга Завірюха                           | ozaviriukha@gmail.com           | 0679088887   | 03-01-2024       |
| сторінку сайту                                                                                                    | Олександр Оверчук                        | sashacawko@gmail.com            | 380638994252 | 28-02-2024       |

У разі потреби можна передивитися результати тестування певного користувача сайту у відсотковому співвідношенні до Профілю (Маски) Ідеального Співробітника за обраною посадою.

|                                 |                                               | Тестовий І                                                                                                    | Кандидат13                                                                                                    |                        |                                                                                                    |
|---------------------------------|-----------------------------------------------|----------------------------------------------------------------------------------------------------|----------------------------------------------------------------------------------------------------|------------------------|----------------------------------------------------------------------------------------------------|
|                                 |                                               | Область                                                                                                    | вік                                                                                                    |                        |                                                                                                    |
|                                 |                                               | Дніпропетровська обл                                                                                                    | 17 років                                                                                                    |                        |                                                                                                    |
|                                 |                                               | Стать                                                                                                    |                                                                                                    |                        |                                                                                                    |
|                                 |                                               | Жіноча                                                                                                    |                                                                                                    |                        |                                                                                                    |
|                                 |                                               |                                                                                                    |                                                                                                    |                        |                                                                                                    |
|                                 |                                               |                                                                                                    |                                                                                                    |                        |                                                                                                    |
|                                 |                                               |                                                                                                    |                                                                                                    |                        |                                                                                                    |
| Відсоток зб<br>продажів         | ігу з Профілем (Маскою)                       | Ідеального Співробітника для посади <mark>Мен</mark>                                                                                                    | еджер з                                                                                                    |                        |                                                                                                    |
| Відсоток зб<br>продажів<br>41%  | ігу з Профілем (Маскою)<br>Рівень володіння к | Ідеального Співробітника для посади Мен                                                                                                    | еджер з                                                                                                    | Типи інтелекту за Гар, | днером                                                                                                    |
| Відсоток зб<br>продажів<br>41%  | ігу з Профілем (Маскою)<br>Рівень володіння м | Ідеального Співробітника для посади Мени<br>«Укими навичками                                                                                                    | еджер з                                                                                                    | Типи інтелекту за Гар. | циером                                                                                                    |
| Відсоток зб<br>продажів<br>41%  | ігу з Профілем (Маскою)<br>Рівень володіння н | Ідеального Співробітника для посади Мен<br>м'якими навичками                                                                                                    | аджер з                                                                                                    | Типи інтелекту за Гар, | ghepon<br>Kanoor                                                                                                    |
| Bigcorow 56<br>npogaxis<br>41%  | ігу з Профілем (Маскою)<br>Рівень володіння м | Ідеального Співробітника для посади Менч<br>«Уякими навичками                                                                                                    | Рджер з                                                                                                    | Типи інтелекту за Гар, | днером<br>Часаат<br>Часаат                                                                                                    |
| Відсоток зб<br>продажів<br>41%  | ігу з Профілем (Маскою)<br>Рівень володіння н | Ідеального Співробітника для посади Мени<br>Каланананананананананананананананананана                                                                                                    | еджер з                                                                                                    | Типи інтелекту за Гар, | And and a state of the state of the state of |
| Відсоток зб<br>продажів<br>41%  | ігу з Профілем (Маскою)<br>Рівень володіння м | Ідеального Співробітника для посади Мени<br>Какими навичками                                                                                                    | еджер з<br>Флосорскій інтелят<br>Массофистики інтелят<br>Лито кателатичнай інтелят<br>Пулістики вербалації інтелят                                                                                                    | Типи інтелекту за Гар. | RHEPON                                                                                                    |
| Bigcoros sé<br>npogaskis<br>41% | ігу з Профілем (Маскою)<br>Рівень володіння м | Ідеального Співробітника для посади Менч<br>«Якими навичками<br>Владовани навичками<br>Пода в посади Уменчания<br>Пода в посади Менчания<br>Пода в посади Менчания<br>Пода в посади Пода в посади Менчания<br>Пода в посади Пода в посади Пода в посади Менчания<br>Пода в посади Пода в посади Пода | Вософский илиния<br>Макеодистикий илиния<br>Лагийскителизи илиния<br>Виртрика-костастикий илиния<br>Таката настактикий илиния<br>Таката настактикий илиния                                                                                                    | Типи інтелекту за Гар, | theorem and a contract of the contract of the  |
| Відсоток зб<br>продажів<br>41%  | ігу з Профілем (Маскою)<br>Рівень володіння м | Ідеального Співробітника для посади Менч<br>«Якими навичками                                                                                                    | Вохоформій інтелят<br>Міскобетіський інтелят<br>Литісь чаталагичнай інтелят<br>Литісь чаталагичнай інтелят<br>Литісь чаталагичнай інтелят<br>Литісь чаталагичнай інтелят<br>Литісь чаталагичнай інтелят<br>Литісь чаталагичнай інтелят<br>Литісь чаталагичнай інтелят<br>Литісь частичная інтелят<br>Литісь частичная інтелят<br>Литісь частичная інтелят<br>Литісь частичная інтелят<br>Литісь частичная інтелят<br>Литісь частичная інтелят<br>Литісь частичная інтелят<br>Литісь частичная інтелят | Типи інтелекту за Гар, |                                                                                                    |

Якщо в Кабінеті HR створено декілька посад, то переглянути результати співвідношення з Профілем (Маскою) Ідеального співробітника за певною посадою можна, обравши необхідну посаду в кінці сторінки профіля користувача сайту.

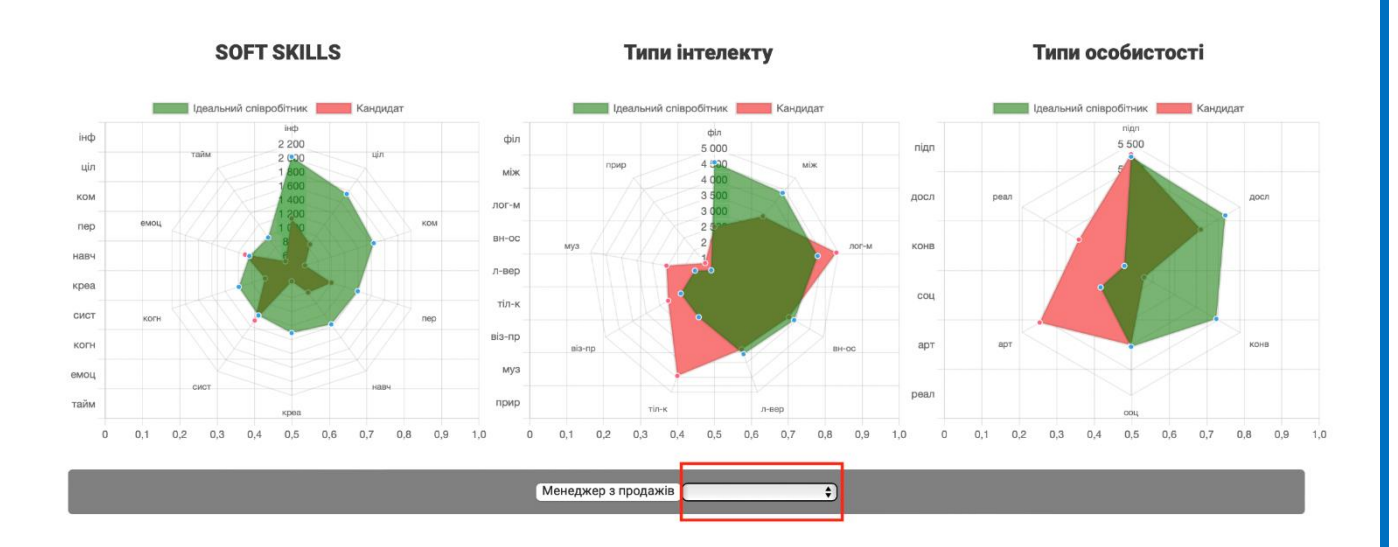

#### Крок 16.

В Кабінеті HR є розділ "Тарифний план".

|                                                                                                    | Kit group: Тарифний план                                |
|----------------------------------------------------------------------------------------------------|---------------------------------------------------------|
| <ul> <li>НR менеджери</li> <li>Співробітники, з</li> </ul>                                                 | Тарифний план дійсний <b>з 07.02.2024 по 07.02.2025</b> |
| яких формуються<br>Профілі (Маски)<br>Ідеальних Співробітників                                             |                                                         |
| <ul> <li>Кандидати, до яких<br/>застосовуються Профілі<br/>(Маски) Ідеальних<br/>Співробітників</li> </ul> |                                                         |
| ≔ Профілі (Маски)<br>Ідеальних Співробітників                                                              |                                                         |
| ≔ Результати всіх<br>користувачів сайту                                                                    |                                                         |
| ≔ Тарифний план                                                                                            |                                                         |

У цьому розділі Ви бачите період дії Вашого тарифного плану, відповідно до якого Ви будете мати доступ до користування усіма функціями Кабінету HR.

|                                                                                                    | Kit group: Тарифний план                                |
|----------------------------------------------------------------------------------------------------|---------------------------------------------------------|
| <ul> <li>НК менеджери</li> <li>Співробітники, з<br/>яких формуються<br/>Пасятія: (Марин)</li> </ul> | Тарифний план дійсний <b>з 07.02.2024 по 07.02.2025</b> |
| Профілі (маски)<br>Ідеальних Співробітників<br>Кандидати, до яких<br>застосовуються Профілі         |                                                         |
| (маски) ідеальних<br>Співробітників<br>⊞ Профілі (Маски)<br>Ідеальних Співробітників                |                                                         |
| ⊟ Результати всіх<br>користувачів сайту                                                             |                                                         |

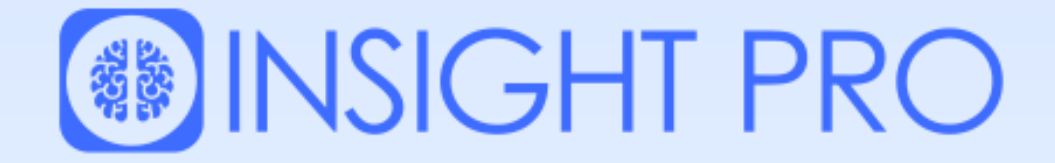

## ПРИЄМНОГО КОРИСТУВАННЯ!

ВАШІ ЗАПИТАННЯ МИ ЗАВЖДИ БУДЕМО РАДІ ПОЧУТИ:

Віталій Отверченко,

**Business Development Manager** 

Email:

Тел.: +38 095 611 77 77